## Neuen Kurs erstellen Die Klickanleitung - Step by Step

Dirk Jäger - 12. November 2020

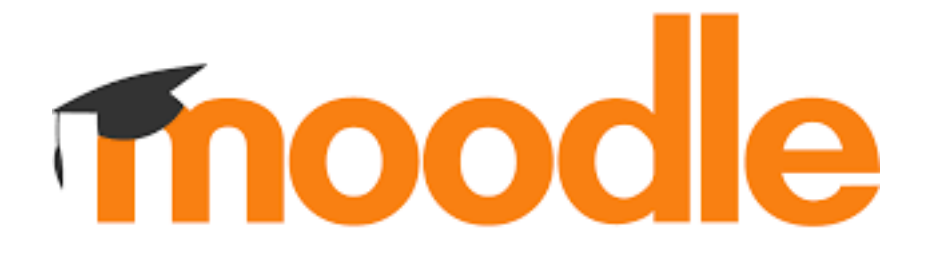

## Einführung

Diese Anleitung beschreibt die einzelnen Schritte, um einen neuen Kurs zu erstellen.

Um den Schülern einen eigenen Kursbereich zu schaffen, auf den nur die einzelnen Lerngruppen zugreifen können, ist es sinnvoll verschiedenen Kurs anzulegen.

## Klickanleitung

Bei Moodle anmelden Bo Startseite Start 😏 Den eigenen Kursbereich Kense suchen (oder Klassenbereich) aufsuchen Kursbereiche D Meine Babeien 🕸 Meine Russe 1. Startseite Willkommen - f
ür Sch
üler und Lehrer o 2. Kursbereiche 🕏 Lehrerzinner Lehrerzimmer m Klassenräume a wahlo/ict/filehor State 6 3. Lehrer Klassenstufe 5 m 🗯 Shefenkara fur die 5. 4. Eigenen Kursbereich auswählen Klassenstufe 6 m Klasser Klassenstufe 7 pa 🗩 Klease (ib Klassenstufe 8 million 🛱 Stafenkars für die 9 EXtassenstufe 9 and Riccorr Klassenstufe 10 ja 會 Massar (h) Lehner Neuen Kurs anlegen ⊳ Übungskurs Trainer/in: Dirk Jäger Neuen Kurs anlegen 1. Name für den Kurs vergeben Neuen Kurs anlegen Algemeines Vellstandiger Kunstanie o . 2. Kurzname vergeben - erscheint im Pfad -3. Im Feld "Beschreibung" kann man den Kurszweck erläutern. 4. Im Feld "Kursbild" kann ein Bild hochgeladen werden. Kursformat 5. Ggf. Design ändern: \_ FOITUN Themerformat ۰ 6. Sichern Sichern und zurück Speichern und anzeigen